## **ARAK University of Medical Sciences**

## Installing a VPN on a WIN 8 system in twelve steps:

1-Right-click the Windows Start Button and then select Control Panel

| Programs and Features  | ř.                 |                                       |   |
|------------------------|--------------------|---------------------------------------|---|
| Power Options          |                    |                                       |   |
| Event Viewer           |                    |                                       |   |
| System                 |                    |                                       |   |
| Device Manager         |                    |                                       |   |
| Network Connections    | 100 million (1990) |                                       |   |
| Disk Management        |                    |                                       |   |
| Computer Management    |                    |                                       |   |
| Command Prompt         | 1.00               |                                       | - |
| Command Prompt (Admin) |                    |                                       |   |
| Task Manager           |                    |                                       |   |
| Control Panel n.       |                    |                                       |   |
| File Explorer          | 1                  | 1000                                  |   |
| Search                 |                    | 1 1 1 1 1 1 1 1 1 1 1 1 1 1 1 1 1 1 1 |   |
| Run                    | 1000               | 1                                     |   |
|                        |                    |                                       |   |

2- Select Network Sharing and Center:

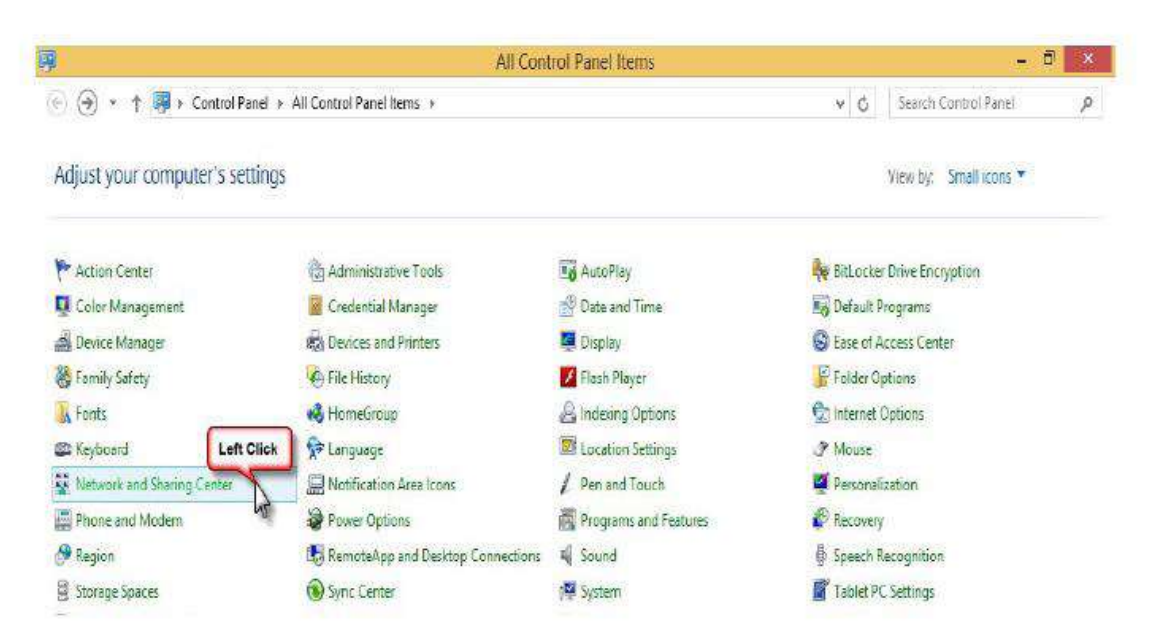

3- Select Set up a new Connection on network:

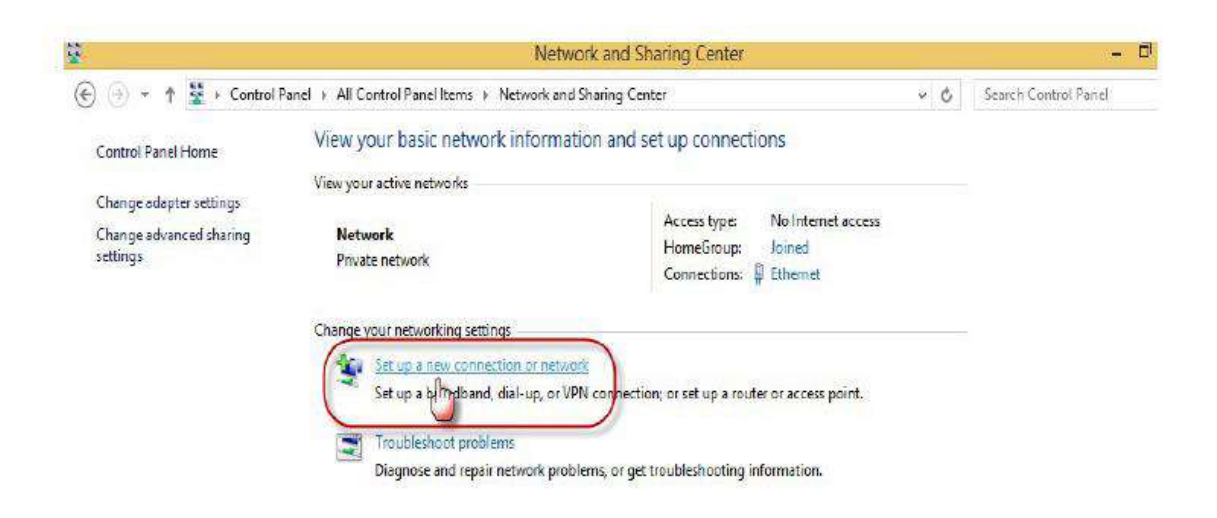

4- Click Connect to a Workplace:

| Choose a connection option       |                           |    |  |
|----------------------------------|---------------------------|----|--|
| Connect to the Internet          |                           |    |  |
| Set up a broadband or dial-up co | nnection to the Interne   | t, |  |
| Set up a new network             |                           |    |  |
| Set up a new router or access po | nt.                       |    |  |
| Connect to a workplace           | on to your workplace      |    |  |
| Jb                               | AND DE ASCINICACIÓN MARTA |    |  |
|                                  |                           |    |  |
|                                  |                           |    |  |
|                                  |                           |    |  |

5- Click on Ues my internet Connection (VPN):

| How do you want                                      | to connect?                                               |                              |    |
|------------------------------------------------------|-----------------------------------------------------------|------------------------------|----|
| <ul> <li>Use my Inter<br/>Connect using a</li> </ul> | net connection (VPN)<br>virtual private network (VPN) con | nection through the Internet | ŧ. |
| 🔊 💆                                                  | L 🎱 —                                                     | Þ                            |    |
| ➔ Dial directly                                      | -                                                         |                              |    |
| Connect directly                                     | to a phone number without going                           | g through the Internet.      |    |
| - 18                                                 | — <b>"</b>                                                |                              |    |

## 6-Click I'll Setup an Internet Connection Later:

|                                                                 | - = <mark>  ×</mark> |
|-----------------------------------------------------------------|----------------------|
| Connect to a Workplace                                          |                      |
| Do you want to set up an Internet connection before continuing? |                      |
| An Internet connection is necessary for using a VPN connection. |                      |
| Set up an Internet connection                                   |                      |
| (I'll set up an Internet connection later                       |                      |
| € <sup>th</sup>                                                 |                      |
|                                                                 |                      |
|                                                                 |                      |
|                                                                 |                      |
|                                                                 | Cancel               |

7- In the Internet Address field, type the address "VPN.arakmu.ac.ir" and in the Destination name field, type the name "ARAKMU-VPN" And then click Create:

| Connect to a Wo        | rkplace                                                     |        |
|------------------------|-------------------------------------------------------------|--------|
| Type the Internet a    | ddress to connect to                                        |        |
| Your network administr | ator can give you this address.                             |        |
| Internet address:      | vpn.arakmu.ac.ir                                            |        |
| Destination name:      | ARAKMU-VPN                                                  |        |
|                        |                                                             |        |
| Use a smart card       | redentials                                                  |        |
| 😗 🗌 Allow other peo    | ole to use this connection                                  |        |
| This option allo       | vs anyone with access to this computer to use this connecti | on.    |
|                        |                                                             |        |
|                        |                                                             | Create |
|                        |                                                             |        |

8- Go to the Windows desktop screen (bottom right) click on the network icon as shown:

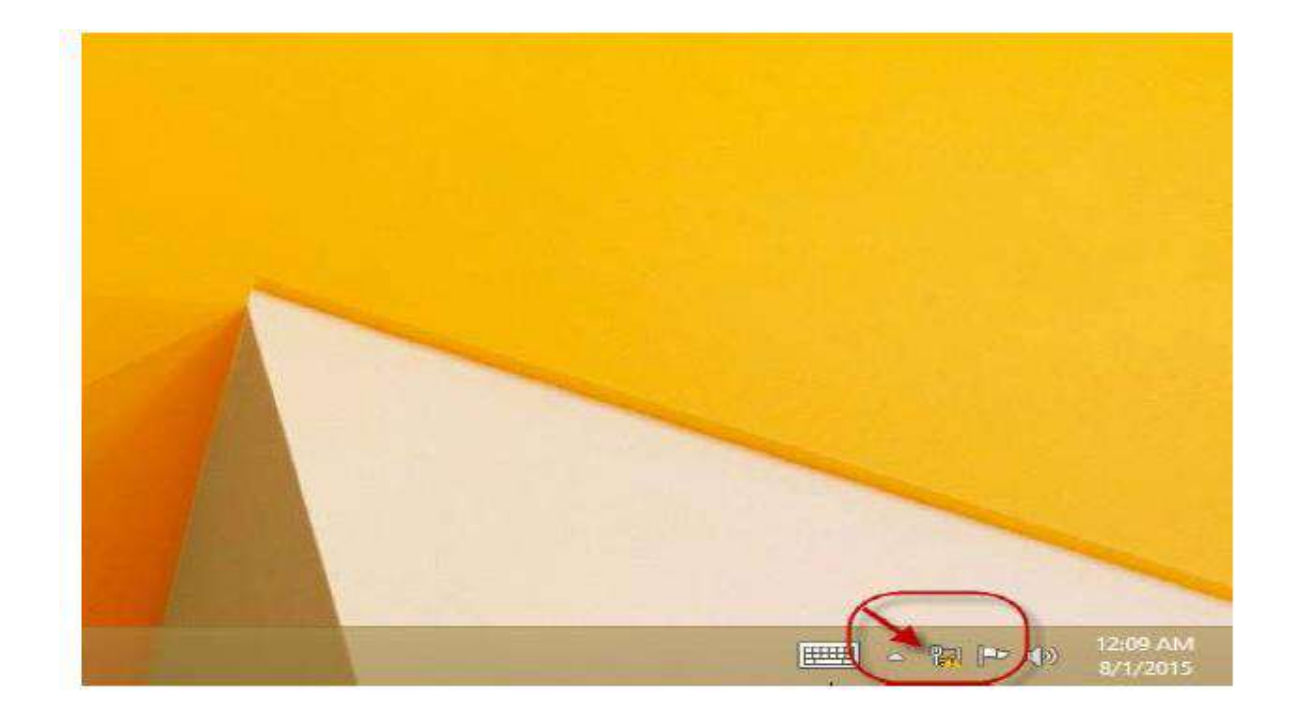

9- Click on ARAKMU\_VPN and then click Connect as shown:

| Networks                 |
|--------------------------|
| View Connection Settings |
| Connections              |
| Ethernet<br>Limited      |
| ARAKMU-VPN               |
|                          |

10- Enter the Properties of your Vpn connection and then enter the Security tab from the above options and make the changes according to the photo.

|                 | Options                | Security                                 | Networking                     | Sharing                 |                   |
|-----------------|------------------------|------------------------------------------|--------------------------------|-------------------------|-------------------|
| Type of         | VPN:                   |                                          |                                |                         |                   |
| Autom           | ati                    |                                          |                                |                         | ~                 |
| Data er         | ncryption.             |                                          |                                | Advance                 | d settings        |
| Option          | al encrypti            | on (connec                               | t even if no e                 | ncryption)              | ~                 |
| All<br>E/<br>an | ow these p<br>AP-MSCHA | protocols<br>APv2 will be<br>protocols f | e used for IKE<br>or other VPN | Prop<br>v2 V .v type. S | verties<br>ielect |
|                 | Unencryp               | ted passwo                               | ord (PAP)                      | - /                     | -                 |
| $\sim$          | Challenge              | Handshak                                 | ke Authenticat                 | ion Protocol (C         | HAP)              |
| N               |                        |                                          |                                | 4.0. 01                 |                   |
| K K             | Microsoft              | CHAP Ven                                 | sion 2 (MS-CH                  | AP v2)                  |                   |

## 11- Click Connect:

| Comment |
|---------|
|         |
|         |
|         |
|         |

12- Enter your Password and Username as follows:

| Sign-in   |
|-----------|
| User name |
| Password  |
| Domain:   |
| OK Cancel |

13- To disconnect the VPN, perform step 8 and click Disconnect:

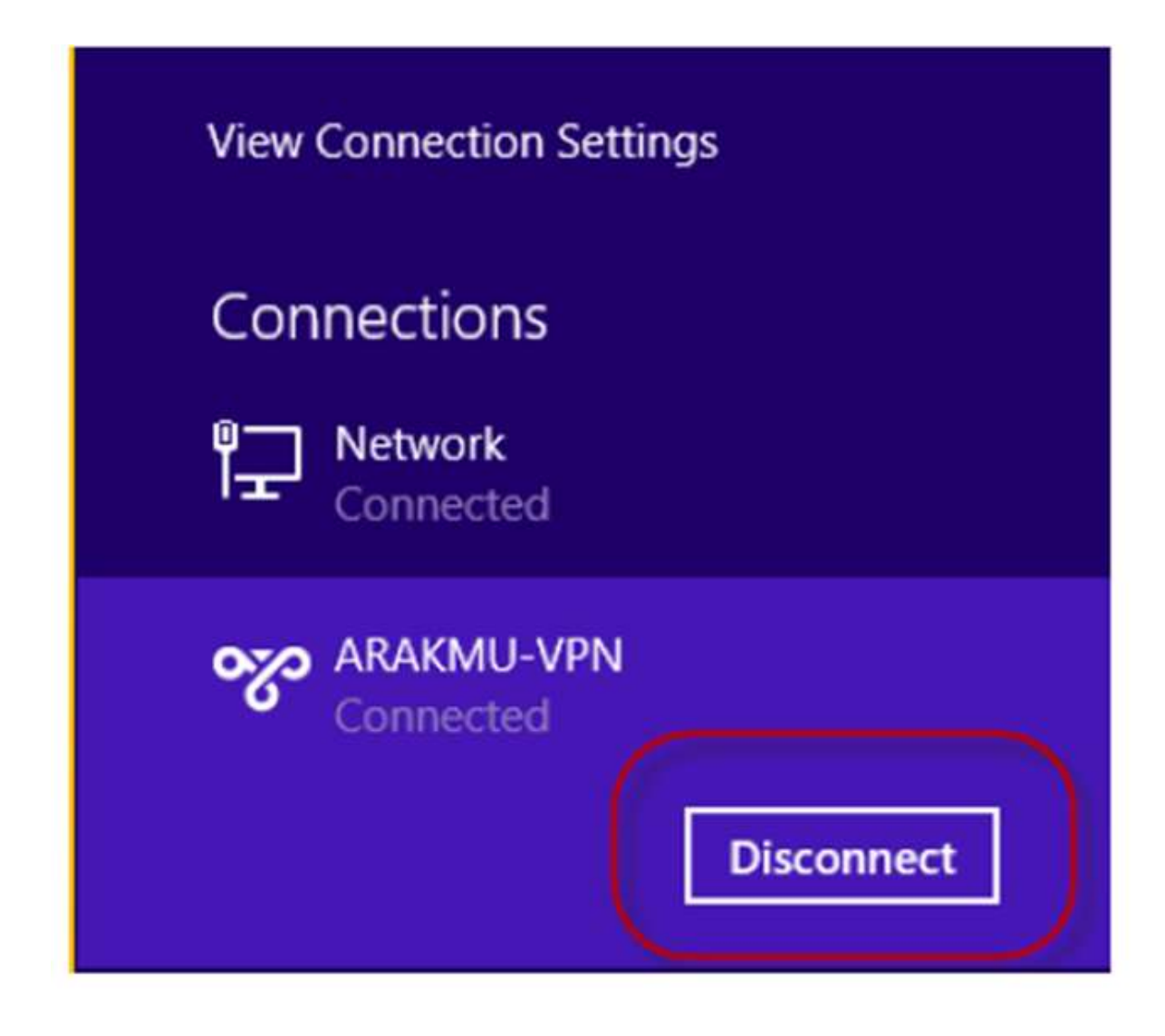